# Screen Recording for zSpace with the Windows Game Bar

You can record activity in all zSpace applications with a program called Game Bar.

### To get set up:

- 1. From within the Start menu, open the Settings menu.  $\{\circ\}$
- 2. Select Gaming from the Settings menu.
- 3. Select Game Bar.
- 4. Set to On.

## To record:

- 1. Open the zSpace application or activity you want to record.
- 2. Press the Windows key 🔳 + G.
- 3. Game Bar controls will appear at the bottom of the screen.
- 4. Use Windows key 🖪 + Alt 🔤 + R to start and stop recording.

### To locate your recording:

- 1. Open the Windows folder.
- 2. Select "This PC."
- 3. Select "Videos."
- 4. Select "Captures."

# Tips:

#### To get set up

- Closing other open applications will make the screencasting experience/video smoother.
- The first time Game Bar is used with an application, the message "Do you want to open Game Bar?" will appear. Check "Yes, This is a Game."

#### To Record

- You can turn on the built-in microphone to add sound to your recording.
- Sound quality can be increased by using plug-in headphones with a microphone.
- Your recordings will be smoother if you use slower movements when using the zSpace while recording.